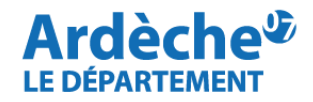

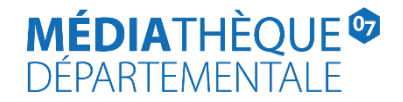

## **Rechercher des documents par classification Dewey**

Rendez-vous sur le site Internet de la <u>Médiathèque départementale</u>, connectez-vous à votre compte et accéder à votre espace professionnel (pour savoir comment faire, reportez-vous à la fiche *Comment se connecter à son compte*).

1. Cliquez sur la loupe (à gauche) et sélectionnez « Recherche avancée ».

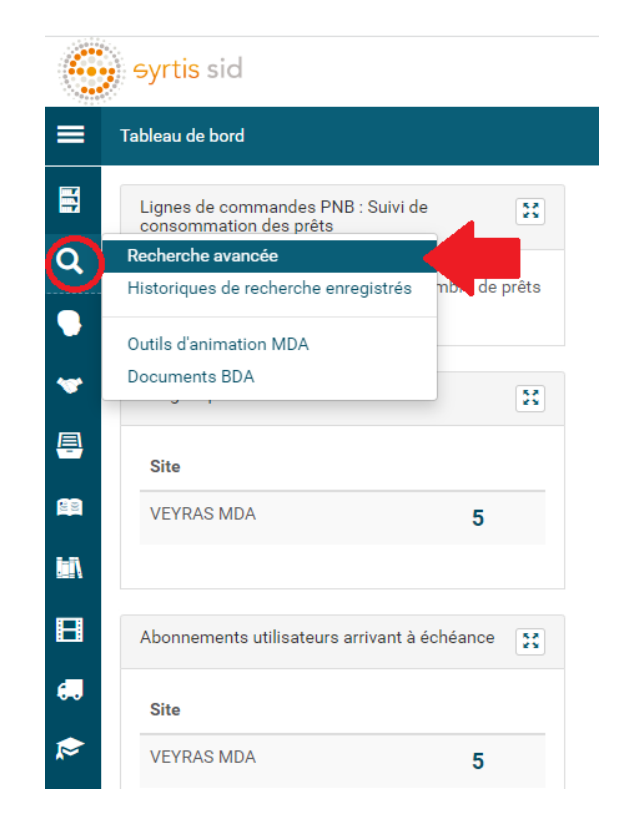

2. Cliquez sur « Recherche simple » (1) puis sélectionnez EXEMPLAIRE (2) puis Cote 1 (3)

|          | Recherche avancée                                                                                                    |                                               |                                                    |
|----------|----------------------------------------------------------------------------------------------------|-----------------------------------------------|----------------------------------------------------|
| E<br>Q   | CRITÈRES DE RECHERCHE  Recherche simple -                                                                                                    |                                               |                                                    |
| 9        | RECHERCHE SIMPLE Section<br>TITRE Support (local)                                                                                                    |                                               |                                                    |
| ❤<br>₽   | AUTEUR Cote<br>ÉDITION Cote 1 3<br>GENRE & FORME Cote 2                                                                                                    |                                               |                                                    |
| <b>#</b> | SUJE1         Cote 3           2         EXEMPLAIRES         N° exemplaire           RESSOURCES NUMÉRIQUES         Note(s) sur l'exemplaire           ARCHIVES DÉPARTEMENTALES         Motif d'indisponibilité |                                               |                                                    |
|          | Origine de catalogage<br>Segment<br>Taille de políce de caractères                                                                                                    | FILTRER PAR SITE<br>Tous les sites            |                                                    |
| 🤜        |                                                                                                    | TRIER LES RÉSULTATS                           |                                                    |
| •        | FILTRER PAR ÉTAPE DE WORKFLOW                                                                                                    |                                               |                                                    |
| ?        | LIMITER À UN STATUT                                                                                                    |                                               |                                                    |
|          | DISPONIBLE     CONSULTABLE SUR PLACE     NON DISPONIBLE       Enregistrer en tant que modèle                                                                                                    | COEUVRE C EXPRESSION MANIFESTATION EXEMPLAIRE | Q Lancer la recherche K Réinitialiser la recherche |

3. Dans la barre blanche en face de **Cote 1 (1)**, tapez l'index Dewey que vous souhaitez rechercher, par exemple **930.1** pour **Archéologie et préhistoire**. Sélectionner l'index souhaité dans le menu déroulant.

|          | Recherche avancée                                                                                                    |                                                       |                                                    |
|----------|----------------------------------------------------------------------------------------------------|-------------------------------------------------------|----------------------------------------------------|
|          | CRITÈRES DE RECHERCHE                                                                                                    |                                                       |                                                    |
|          | Cote 1 - 1<br>930.1                                                                                                    |                                                       | * م                                                |
| -        | <ul> <li>Section 2010 - Archéologie et préhistoire</li> <li>Hiérarchie : 900 - Histoire, géographie, sciences auxiliaires de l'histoire / 930 - Histoire générale du monde ancien, jusqu'à 499 après JC.</li> <li>Note : Préhistoire toutes périodes + homme préhistorique</li> </ul> |                                                       |                                                    |
|          | + Ajoute 930.14<br>930.16                                                                                                    |                                                       |                                                    |
|          | FILTRER PA         930.15           Tous les tyr         930.12                                                                                                    |                                                       | •                                                  |
| B        | FILTRER PAR REGROUPEMENT DE SITES                                                                                                    | FILTRER PAR SITE                                      |                                                    |
| ٠.       | Tous les regroupements de sites                                                                                                    | Tous les sites                                        |                                                    |
| <b>R</b> | FILTRER PAR ESPACE DE DONNÉES                                                                                                    | TRIER LES RÉSULTATS                                   |                                                    |
| ¢        | Toutes les espaces de données                                                                                                    | ×                                                     |                                                    |
| ٠        | FILTRER PAR ÉTAPE DE WORKFLOW                                                                                                    | Nouveautés uniquement                                 |                                                    |
| 3        |                                                                                                    |                                                       |                                                    |
|          |                                                                                                    | ST DELIVITE C EXPRESSION C MANIFESTATION C EXEMPLAIRE |                                                    |
|          | R Enregistrer en tant que modèle                                                                                                    |                                                       | Q Lancer la recherche 🗶 Réinitialiser la recherche |

**Note** : si votre saisie n'indique pas le bon index dans le menu déroulant, effacez les derniers caractères de votre saisie et recommencez pour rafraichir l'affichage.

- 4. Votre écran de recherche doit se présenter ainsi :
- (1) Cote 1 930.1 Archéologie et préhistoire
- (2) Documents en statut Disponible (à sélectionner pour ne voir que les documents disponibles)
- (3) Recherche sur l'œuvre (pour afficher tous les exemplaires)
- (4) Cliquez sur « Lancer la recherche »

|                               | Recherche avancée                                                         |                                                                   |
|-------------------------------|---------------------------------------------------------------------------|-------------------------------------------------------------------|
| ∎<br>Q                        | CRITÈRES DE RECHERCHE 1 Cote 1 - 930.1 - Archéologie et préhistoire       | × •                                                               |
| ~                             | K     Et +     Recherche simple +       K     Et +     Recherche simple + |                                                                   |
|                               | Ajouter un critère de recherche FILTRER PAR TYPE DE SUPPORT               |                                                                   |
| E                             | Tous les types de support FILTRER PAR REGROUPEMENT DE SITES               | FILTRER PAR SITE                                                  |
| •••<br>**                     | Tous les regroupements de sites FILTRER PAR ESPACE DE DONNÉES             | Tous les sites TRIER LES RÉSULTATS                                |
| <ul><li>♦</li><li>♦</li></ul> | Toutes les étapes                                                         | Nouveautés uniquement                                             |
| 3                             | LIMITER À UN STATUT  2  2  2  2  2  2  2  2  2  2  2  2  2                | TYPE D'ENTITÉ<br>Se deuvre  Expression  Manifestation  Exemplaire |
|                               | 🗟 Enregistrer en tant que modèle                                          | 4 Q Lancer la recherche 🗶 Réinitialiser la recherche              |

5. Sur la page de résultats de la recherche, utilisez les **facettes à droite** (**Type de document, Section, Segment de collection, etc.**) pour affiner les résultats si nécessaire. Cliquez sur la notice du document qui vous intéresse pour effectuer la demande de transfert.

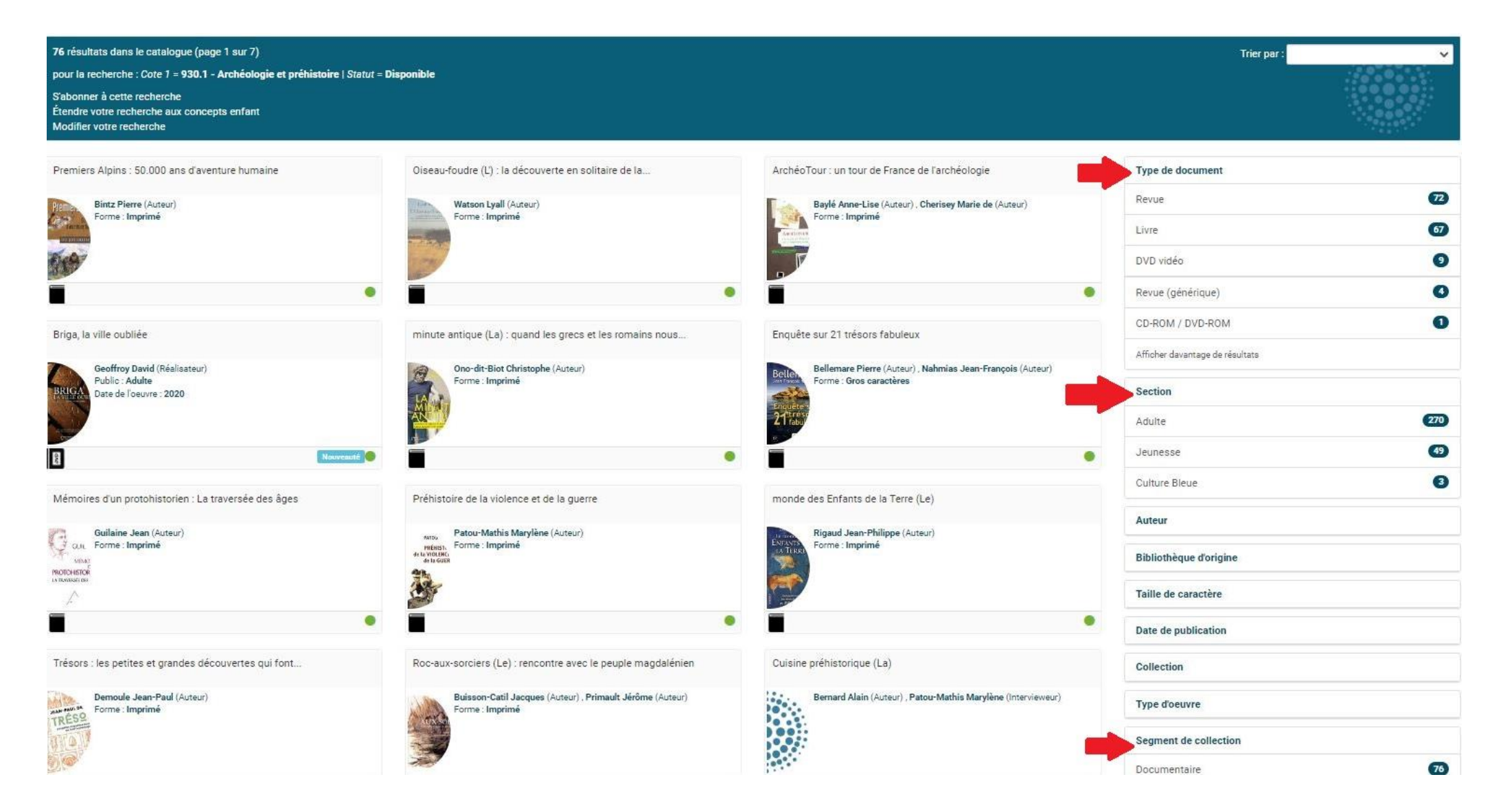